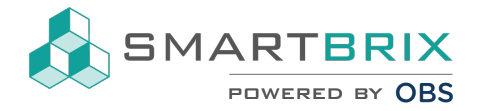

# Erstellung einer E-Rechnung

E-Rechnungen ermöglichen eine effiziente und gesetzeskonforme Rechnungsstellung, die sich problemlos in digitale Prozesse integrieren lässt. Sie können direkt im System erstellt und in Formaten wie ZUGFeRD oder XRechnung elektronisch versendet werden.

1. Öffnen des Finanzmoduls und auf die *drei Punkte* im gewünschten Ausgangsjournals klicken, um in die Konfigurationen zu gelangen.

| Buchhaltu                                       | ung Zahlungsna                                                            | achverfolgungen                                          | Berichtswesen                              | Finanzinterface                                                   | Konfigurat                 | ion                                                                    |                      |
|-------------------------------------------------|---------------------------------------------------------------------------|----------------------------------------------------------|--------------------------------------------|-------------------------------------------------------------------|----------------------------|------------------------------------------------------------------------|----------------------|
|                                                 |                                                                           |                                                          |                                            | <ul><li>▼ Favoriten × \$</li><li>▼ Filter ≡ Gruppi</li></ul>      | Suchen<br>ieren nach       | ★ Favoriten                                                            |                      |
| Ausgangs<br>Neue Recht                          | rechnungen   Ve<br>nung   10<br>10                                        | erwaltung<br>Jnbezahlte Rechnu<br>/erspätete Ausgan      | 1.428,00 €<br>1.428,00 €                   | Eingangsrech<br>projekt-rechnun<br>Hochladen<br>Manuell ersteller | nnungen   l<br>Ig@smartest | Entwicklung<br>ate.one<br>1 Zu zahlende Rechni<br>1 Verspätete Eingang | ung<br>jsre          |
| Neue                                            | Ansicht<br>Rechnungen<br>Gutschriften<br>Buchungszeilen                   | Neu<br>Rechnung<br>Gutschrift<br>Rechnungen<br>hochladen | Berichtsweser<br>Analyse der<br>Rechnungen | projekt-reck<br>Hochlader<br>Manuell ers                          | hnung@sma<br>n<br>tellen   | rtestate.one<br>1 Zu zahlende Re<br>1 Verspätete Ein                   | ichnung.<br>gangsre. |
| 3. "Erw<br>Au<br>Typ<br>Grupp<br>Buchu<br>DATEN | veiterte Einste<br>ISGANGSRE<br>Dierung von<br>ungen im<br>V ASCII Export | ellungen"<br>chnungen<br><sup>Verkauf</sup>              | Verwal                                     | tung                                                              | ~                          | Objekt<br>Bevollmächtigter<br>Vertreter                                |                      |
| Jour                                            | rnalbuchungen                                                             | Erweiterte Einstellun                                    | gen                                        |                                                                   |                            |                                                                        |                      |

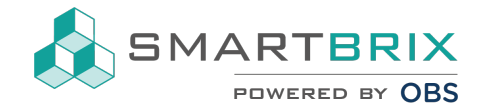

### 4. Haken bei "Factur-X (FR)" setzen.

|         | Kontrollzugriff                                                                                               |               |             |                     |                            |             | Rechnungen auf Basis                    | von E-Me |
|---------|----------------------------------------------------------------------------------------------------|---------------|-------------|---------------------|----------------------------|-------------|-----------------------------------------|----------|
|         | Nicht ausfüllen, wenn i<br>Zulässige<br>Kontotypen<br>Zulässige Konten<br>Gebuchte Posten<br>mit Hash sperren |               | ötigt       |                     |                            |             | E-Mail-Alias                            | mi       |
|         | Elektronische<br>Rechnungsstellung                                                                            | Fac           | ctur-X (FR) |                     |                            |             | Referenzart<br>Standardreferenz         | Au       |
| 5.<br>■ | " <b>Speichern</b> "<br>Rechnungsstell                                                                        | ung           | Dashboard   | Kunden              | Lieferanten                | Buchhaltung | Zahlungsnachverfolgu                    | ngen     |
|         | Buchhaltungsdas                                                                                               | shboar<br>n   | d / Ausgang | gsrechnui           | ngen   Verw                | altung      |                                         |          |
|         | Journalname                                                                                                   | echr          | nungen      | Verwo               | altung                     |             |                                         |          |
|         | Тур                                                                                                    | Verka         | uf          |                     |                            | ~           | Objekt                                  |          |
| 6.      | Zurück auf das '                                                                                              | 'Buchl        | haltungsda  | shboard             | " wechseln                 |             |                                         |          |
|         | Rechnungsstell<br>Buchhaltungsdas<br>Bearbeiten Erstelle                                                      | ung<br>shooar | Dashboard   | Kunden<br>gsrechnui | Lieferanten<br>ngen   Verw | Buchhaltung | Zahlungsnachverfolgu                    | ngen     |
|         | Journalname<br>Ausgangsr                                                                                      | echr          | nungen      | Verw                | altung                     |             |                                         |          |
|         | Typ<br>Gruppierung von<br>Buchungen im<br>DATEV ASCII Export                                                  | Verkau        | ſſ          |                     |                            |             | Objekt<br>Bevollmächtigter<br>Vertreter |          |

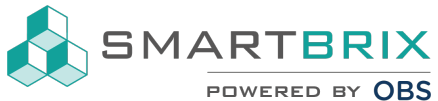

#### 7. In das zuvor konfigurierte Ausgangsrechnungsjournal wechseln.

| Dashboard                                          | Kunden           | Lieferanten             | Buchhaltung                   | Zahlungsnachverfolgungen                   | Berichtswesen                    | Finanzinterface                                            |
|----------------------------------------------------|------------------|-------------------------|-------------------------------|--------------------------------------------|----------------------------------|------------------------------------------------------------|
| rd                                                 |                  |                         |                               |                                            |                                  | <ul><li>▼ Favoriten &gt;</li><li>▼ Filter ≡ Grup</li></ul> |
| ellungen<br>32 Unbezahlte Rec<br>32 Verspätete Aus | h 51.6<br>g 51.6 | :<br>75,00 €<br>75,00 € | Ausgangsrech<br>Neue Rechnung | 1 Unbezahlte Rechnu<br>1 Verspätete Ausgan | <b>1</b> .428,00 €<br>1.428,00 € | Eingangsre<br>projekt-rechr<br>Hochladen<br>Manuell erste  |

#### 8. Über "Erstellen" eine neue Rechnung erstellen.

| ≡ Rechnungsstellung | Dashboard      | Kunden         | Lieferanten | Buchhaltung   | Zahlungs | nachverfolgu | ngen |
|---------------------|----------------|----------------|-------------|---------------|----------|--------------|------|
| Buchhaltungsdashbod | ard / Rechnung | gen            |             |               |          |              |      |
| Nummer              | Kunde          | Rech           | nungsdatum  | Fälligkeitsdo | ıtum     | Referenz     | Bezo |
| DE -1/2024/00001    | CMADTEDIY Cmb  | ц <u>22 II</u> | 2024        | vor 3 Tage    |          |              |      |

Eine neue Rechnung muss natürlich nur dann manuell erstellt werden, wenn dies ausdrücklich gewollt ist. Im Normalfall erfolgt die Rechnungsstellung bei Ausgangsrechnungen "automatisch" (im Zuge von Miet-Sollstellungen, wiederkehrende Verwalter-Rechnungen, etc.).

9. Eine neue Rechnungszeile über "Zeile hinzufügen" erstellen. Buchungstext sowie andere notwendige Rechnungsinformationen eingeben.

| Nutzung                       |                           |                       |            |              | ~                  | Ende)          |            |
|-------------------------------|---------------------------|-----------------------|------------|--------------|--------------------|----------------|------------|
| Projekt                       |                           |                       |            |              |                    | alligkeitsaatu | Datu       |
| Eigentümer                    |                           |                       |            |              |                    | lournal        | Miet       |
| Zahlunasreferenz              |                           |                       |            |              | F                  | Rechnungsart   | Stan       |
|                               |                           |                       |            |              | v                  | Viederkehrenc  |            |
| DATEV-Prüfung                 | $\checkmark$              |                       |            |              | E                  | xport          |            |
| durchführen<br>DATEV Referenz |                           |                       |            |              | c                  | egekonto seta  | en 🗌       |
|                               |                           |                       |            |              | E                  | xport Gegenko  | onto       |
|                               |                           |                       |            |              |                    |                |            |
| Rechnungszeilen               | Buchungszeilen            | Weitere Informationen | Objekte    | Aufwendungen |                    |                |            |
| Pos. Produkt                  | Buchungste                | xt Objekt             | Konto      | Kostenstelle | Kostenstellen Tags | Menge          | Maßeinheit |
| 0                             |                           | DE                    | 8400 Erlös | E 🖾          | •                  | - 1,00         |            |
|                               |                           |                       |            |              |                    |                |            |
|                               | A loss of the late of the | Notis binsufüren      |            |              |                    |                |            |

+49 2761 8351072

👜 In der Wüste 72, 57462 Olpe

⊠ info@smartbrix.io

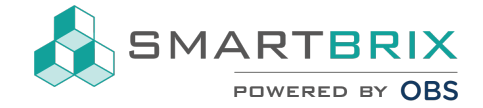

10. Rechnungsempfänger auswählen.

| stätigen Vorschau Aufwendungen generieren |                     |
|-------------------------------------------|---------------------|
| Kundenrechnung                            |                     |
| Entwurf                                   |                     |
| Kunde                                     | Rechnungsdatum      |
| · ·                                       | Abrechnungszeitraum |
| Freistellungsbescheinigung gültig?        | (Anfang)            |
| reisenangssossnenngang gangt              | Abrechnungszeitraum |
| Nutzung                                   | (Ende)              |
|                                           | Fälligkeitsdatum    |

|           | Rechnungsdatum                |                                 | • |  |
|-----------|-------------------------------|---------------------------------|---|--|
|           | Abrechnungszeitraum           |                                 | Ŧ |  |
|           | Abrechnungszeitraum<br>(Ende) |                                 | Ŧ |  |
|           | Fälligkeitsdatum              | 25.11.2024 - oder Bedingungen   | - |  |
| vorhanden | Journal                       | Ausgangsrechnungen   Verwaltung | • |  |
|           | Rechnungsart                  | Standard-Rechnung               | ~ |  |
|           | Wiederkehrend                 |                                 |   |  |

12. Nachdem alle notwendigen Daten eingegeben wurden, auf "Speichern" klicken.

| Rechnungsstellung                                                         | Dashboard       | Kunden    | Lieferanten | Buchhaltung | Zahlungsnachverfolgunger                                                                               |
|---------------------------------------------------------------------------|-----------------|-----------|-------------|-------------|----------------------------------------------------------------------------------------------------|
| Buchhaltungsdashboa                                                       | rd / Rechnur    | ngen / Ne | u           |             |                                                                                                    |
| estätigen Vorschau A                                                      | ufwendungen ger | nerieren  |             |             |                                                                                                    |
| Entwurf                                                                   |                 |           |             |             |                                                                                                    |
|                                                                           |                 |           |             |             |                                                                                                    |
| Kunde                                                                     |                 |           |             |             | Rechnungsdatum                                                                                         |
| Kunde<br>Beckmann, Klara                                                  |                 |           |             |             | Rechnungsdatum<br>Abrechnungszeitraum                                                                  |
| Kunde<br>Beckmann, Klara<br>Hauserallee 36                                |                 | C.        |             |             | Rechnungsdatum<br>Abrechnungszeitraum<br>(Anfang)<br>Abrechnungszeitraum                               |
| Kunde<br>Beckmann, Klara<br>Hauserallee 36<br>57482 Wenden                | ,               |           |             |             | Rechnungsdatum<br>Abrechnungszeitraum<br>(Anfang)<br>Abrechnungszeitraum<br>(Ende)                     |
| Kunde<br>Beckmann, Klara<br>Hauserallee 36<br>57482 Wenden<br>Deutschland |                 |           |             |             | Rechnungsdatum<br>Abrechnungszeitraum<br>(Anfang)<br>Abrechnungszeitraum<br>(Ende)<br>Fälligkeitsdatum |

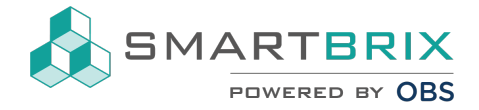

13. Durch "Bestätigen" die Rechnung buchen.

| Bearbeiten | Erstellen |           |                         |
|------------|-----------|-----------|-------------------------|
| estätigen  | Vorschau  | Abbrechen | Aufwendungen generieren |
| Kundenrec  | hnung     |           |                         |
| Entwu      | ırf       |           |                         |

14. Über "**Senden & Drucken**" die Rechnung an den Rechnungsempfänger per E-Mail versenden. (Bitte beachten, dass für diesen Vorgang die E-Mail-Adresse des Empfängers in den Kontaktstammdaten hinterlegt sein muss.)

| Buchhaltungsdashboard / Rechnunge<br>Bearbeiten Erstellen                      | n / RE.:1/2024/00002                     | e Dru                                                                              | cken Ø Aktion                                                    |
|--------------------------------------------------------------------------------|------------------------------------------|------------------------------------------------------------------------------------|------------------------------------------------------------------|
| Ander & Drucket Zahlung registrieren Vor<br>Kundenrechnung<br>RE.:1/2024/00002 | Gutschrift erstellen Reset to Draft Aufw | endungen generieren                                                                |                                                                  |
| Kunde<br>Beckmann, Klara<br>Hauserallee 36<br>57482 Wenden<br>Deutschland      |                                          | Rechnungsdatum<br>Abrechnungszeitraum<br>(Anfang)<br>Abrechnungszeitraum<br>(Ende) | 25.11.2024                                                       |
| Freistellungsbescheinigung gültig?<br>Nutzung                                  | Nicht gültig / vorhanden                 | Fälligkeitsdatum<br>Journal<br>Rechnunasart                                        | 25.11.2024<br>Ausgangsrechnungen   Verwaltu<br>Standard-Rechnung |

15. Es öffnet sich ein Pop-Up-Fenster, in welchem eine vorkonfigurierte E-Mail angezeigt wird. Über Vorlagen können vordefinierte E-Mail-Texte verwendet werden, die bei Bedarf direkt im Fenster noch bearbeitet werden können. Das Fenster unterstützt zusätzlich das Hinzufügen von Anhängen. Über "**Senden & Drucken**" wird die E-Mail inkl. E-Rechnung dann automatisch an alle *Follower* des Dokumentes sowie den Rechnungsempfänger versandt.

| Rechnungsstellung Dashboard Kunden                               | Lieferanten Buchhaltung Ze | <ul> <li>Rechnung ver</li> </ul>      | rsenden ×                                                                                                    |
|------------------------------------------------------------------|----------------------------|---------------------------------------|----------------------------------------------------------------------------------------------------|
| Buchhaltungsdashboard / Rechnungen / RE                          | 1/2024/00002               |                                       |                                                                                                    |
| Bearbeiten Erstellen                                             |                            | Drucken Vorsc                         | chau als PDF                                                                                                   |
| Senden 5 Drucken Zohkung registrieren Verschau                   | Quteshrift erstellen       | Empfänger                             | Follower des Dokuments und                                                                                     |
| Sender a Drucker                                                 | Gutschillt erstellert      |                                       | (Beckmann, Klara X) Zu benachrichtigende Kontakte hinzufügen                                                   |
| Kundenrechnung                                                   |                            | Betreff                               | Smart Estate Rechnung (Ref RE:1/2024/00002)                                                                    |
| RE.:1/2024/00002                                                 |                            | Hallo Beckmann, K                     | Klara,                                                                                                    |
| Kunde                                                            |                            | möglich.                              | ang keutzozatoodoz uber den bed dig von nejoo e von annut esidte, bitte uberweisen sie den bed dig so buid wie |
| Beckmann, Klara<br>Hauserallee 36<br>57482 Wenden<br>Deutschland |                            | Bitte verwenden Si<br>Kommen Sie gern | ile bei der Zahlung folgende Referenz: RE:1/2024/00002.<br>ie auf uns zu, falls Sie Fragen haben.              |
| Freistellungsbescheinigung gültig?                               | Nicht gültig / vorhanden   | Administrator                         |                                                                                                    |
| Nutzung                                                          |                            |                                       | Vorlage verwenden Rechnung: Per E-Mail senden - 17                                                             |
| Projekt                                                          |                            | POF POF                               |                                                                                                    |
| Eigentümer                                                       |                            | 🗞 Eine Datei anhà                     | ängen                                                                                                    |
| Zahlungsreferenz                                                 | RE:1/2024/00002            |                                       |                                                                                                    |
| DATEV-Prüfung<br>durchführen<br>DATEV Referenz<br>REI202400002   |                            | Send en & Drucken                     | Abbrechen                                                                                                    |

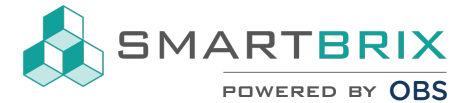

Die nun folgenden Schritte sind optional. Der Rechnungsempfänger hat nach Abschluss des 15. Schritts bereits die E-Rechnung erhalten.

Die beigefügte PDF-Datei im E-Mail Anhang ist eine hybride E-Rechnung.

#### Bestandteile einer hybriden E-Rechnung:

- Menschenlesbarer Teil:
  - Dieser Teil ist im PDF-Format und enthält die visuelle Darstellung der Rechnung.
- Maschinenlesbarer Teil:
  - Dies ist eine eingebettete Datei, die strukturierte Daten enthält, z. B. im XML-Format (häufig ZUGFeRD oder Factur-X). Diese Daten ermöglichen die automatische Verarbeitung durch Buchhaltungssysteme.
- 16. Bei Klick auf das grün markierte Symbol öffnet sich das Inhaltsverzeichnis der **hybriden PDF-Rechnungsdatei**.

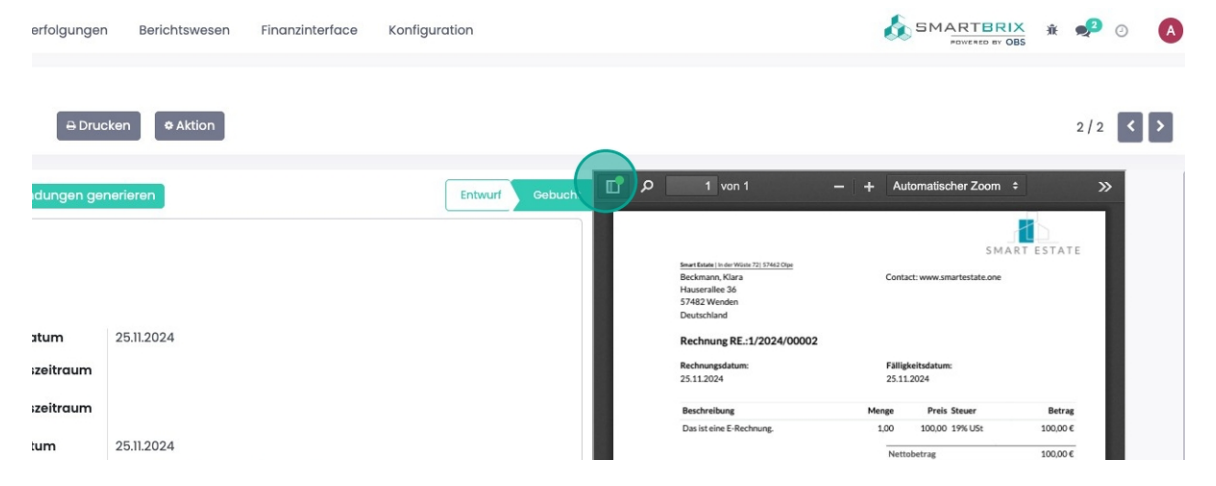

17. Über "Anhänge" gelangen Sie zu der eingebetteten XML-Datei, welcher der PDF-Datei beigefügt ist.

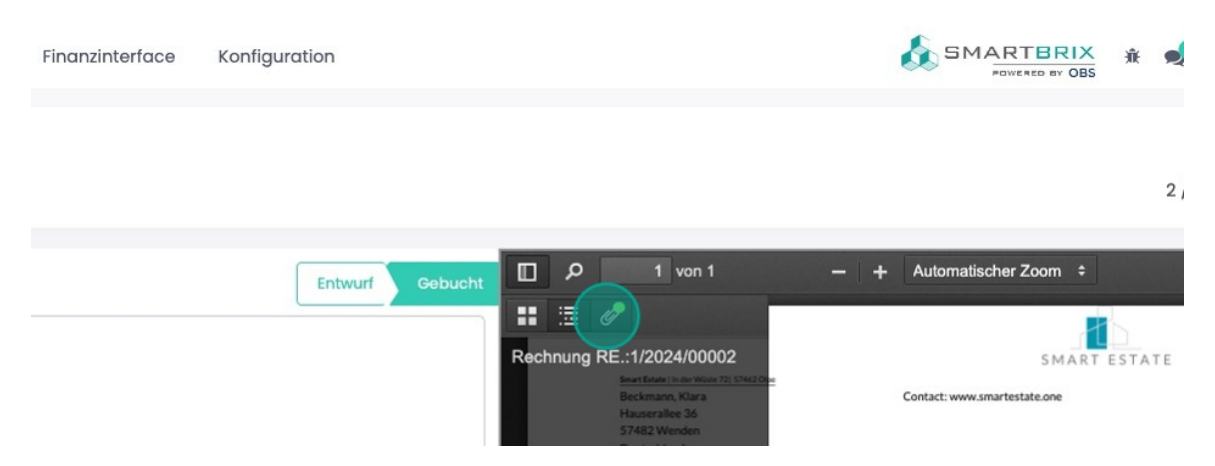

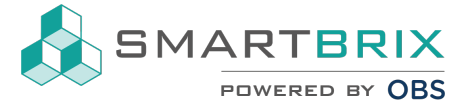

| Berichtswesen      | Finanzinterface | Konfiguration   |                                                                                                    |
|--------------------|-----------------|-----------------|----------------------------------------------------------------------------------------------------|
| n 🌣 Aktion         |                 |                 |                                                                                                    |
| ieren<br>5.11.2024 |                 | Entwurf Gebucht | 1 von 1 –<br>date i in de Witter 72   57442.0m<br>mann, Klara<br>erallee 36<br>2 Wenden<br>schland<br>hnung RE::1/2024/00002<br>eratordatum: |
|                    |                 | 25.11<br>8-00   | 2024                                                                                                    |

## 18. Mit Klick auf **"factur-x.xml"** kann die XML-Datei heruntergeladen werden.

19. Über "EDI-Dokumente" kann zudem der Status des Versands geprüft werden.

| Nutzung              |                  |                             | Journal              | Ausgungsrechnungen i v      |
|----------------------|------------------|-----------------------------|----------------------|-----------------------------|
| Projekt              |                  |                             | Rechnungsart         | Standard-Rechnung           |
| Eigentümer           |                  |                             | Wiederkehrend        |                             |
| Zahlungsreferenz     |                  | RE.:1/2024/00002            |                      |                             |
| DATEV-Prüfung        | <b>~</b>         |                             | Export               |                             |
| DATEV Referenz       | RE1202400002     |                             | Gegekonto setzen     |                             |
|                      |                  |                             | Export Gegenkonto    | 1410 Forderungen aus Liefer |
| Rechnungszeilen      | Buchungszeilen W | eitere Informationen        | Objekte Aufwendungen |                             |
|                      |                  |                             |                      |                             |
| Name                 |                  | Formatname                  |                      | Status                      |
| Name<br>factur-x.xml |                  | Formatname<br>Factur-X (FR) |                      | Status<br>Gesendet          |

🕿 +49 2761 8351072 🛛 👰 In der Wüste 72, 57462 Olpe 🛛 🖾 info@smartbrix.io